## En route vers SAP Ariba Business Network

Procédure d'onboarding pour les comptes « Standard »

🕆 elia group

Septembre 2021

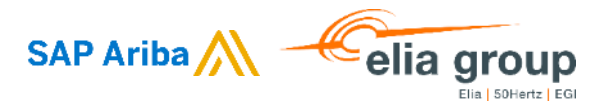

#### Ordre du jour

- Qu'est-ce que SAP Ariba Business Network ?
- Scope et objectifs
- Types de comptes sur Ariba Business Network
- Procédure d'onboarding pour les comptes « Standard »
  - Onboarding Purchase Order
  - Création d'un nouveau compte
  - Connexion à votre compte
  - Paramétrage de votre compte
- Plus d'informations

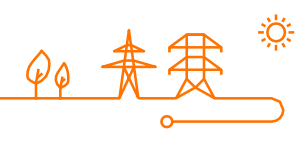

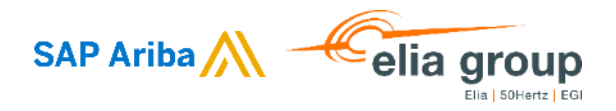

#### **Qu'est-ce que SAP Ariba Business Network ?**

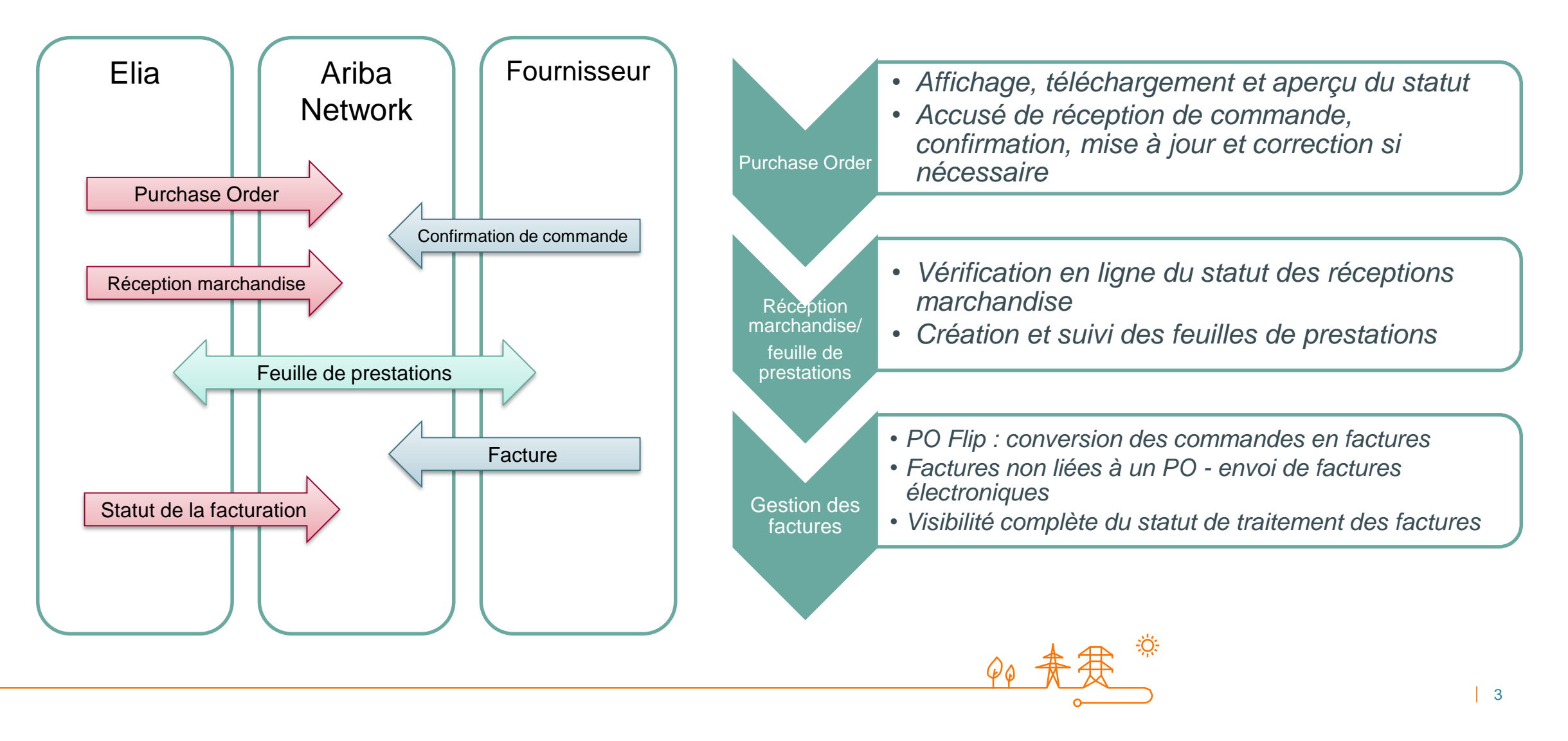

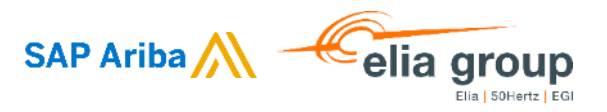

### Scope et objectifs

#### **Transformation digitale**

Le groupe Elia est heureux d'annoncer son plan afin de transformer la manière dont il **achète et facture** tous les biens et services.

Cela va améliorer et harmoniser les processus business, tant pour nous que pour vous, nos précieux fournisseurs.

SAP Ariba a été choisi comme plateforme pour nos fournisseurs à l'avenir (et s'appuiera sur la solution Ariba Sourcing).

Les entités juridiques d'Elia concernées à partir d'octobre 2021 sont :

| Code de l'entreprise | Nom de l'entité           | Code TVA       |
|----------------------|---------------------------|----------------|
| 1000                 | Elia Asset                | BE04 7502 8202 |
| 1500                 | Elia Transmission Belgium | BE07 3185 2231 |
| 2000                 | Elia Group                | BE04 7638 8378 |
| 3000                 | Elia Engineering          | BE04 7186 9861 |

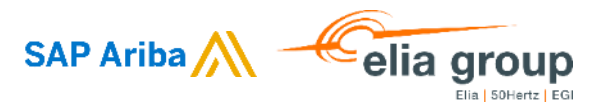

### Types de comptes sur Ariba Business Network

Ariba Business Network propose différents types de comptes.

- Compte « Standard » :
  - Gratuit
  - E-mail comme principal point d'accès au réseau
  - Toutes les fonctionnalités de base sont disponibles
- Compte « Enterprise » :
  - Frais de transaction et de souscription
  - Fonctionnalité de reporting améliorée et accès complet au portail
  - Possibilité d'intégration à son propre système ERP

Le choix vous appartient et n'aura pas d'impact sur vos échanges avec Elia.

P Business Network - Standard Account Upgrade

Vous trouverez votre type de compte actuel sur le portail fournisseur. Le bouton « Upgrade » vous guidera dans la transition d'un compte « Standard » à « Enterprise ».

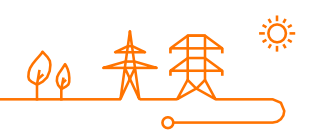

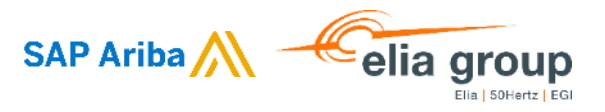

#### Procédure d'onboarding pour les comptes « Standard »

- En octobre, vous recevrez un e-mail pour un « Onboarding Purchase Order ».
- Cet e-mail vous donnera accès à SAP Ariba Business Network où vous pourrez créer un compte ou améliorer votre compte existant. Veillez à ne pas créer de doublon pour votre organisation.
- Une fois connecté(e) au réseau, veuillez rejeter cet « Onboarding Purchase Order », qui aura rempli sa mission.
- À partir de là :
  - Vous recevrez nos **Purchase Orders** par le biais d'un e-mail d'Ariba Network : plus d'e-mails contenant des PDF ni de papier
  - Vous enverrez vos factures via Ariba Network : plus de recours au papier, à Basware ou aux e-mails contenant des PDF
  - Vous recevrez des instructions concernant la manière de traiter les feuilles de prestations (Service Entry Sheets)
- Si vous préférez un compte « Enterprise », vous pouvez d'abord suivre la procédure pour un compte « Standard » et effectuer une mise à jour plus tard.

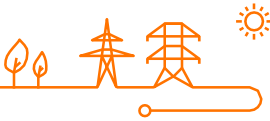

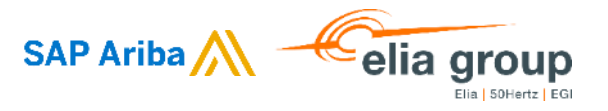

#### **Onboarding Purchase Order**

Vous recevrez un e-mail concernant un « Onboarding Purchase Order ».

Cliquez sur « Process order » et vous serez redirigé(e) vers Ariba Network où vous pourrez créer un nouveau compte ou vous connectez à votre compte existant.

Elia sent a new order If more than one email address is associated with your organization for PO delivery, then the copy of this purchase order would be sent to them as well. Your customer sends their orders through Ariba Network. You'll get a FREE Ariba Network standard account to process this order. If you have an account, you can use it and log in now. elia group (i) Potential existing accounts Х Elia 50Hertz EGI We have noticed that there may already be an Ariba Network account registered by your company. Please review before you create a new account. Process order **Review accounts** Join your customer on Ariba Network! Sign up Already have an account? Log in 7

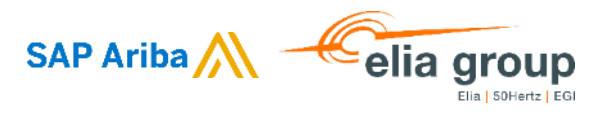

#### Création d'un nouveau compte

Pour créer un nouveau compte, vous devrez introduire des informations liées à votre entreprise (Company information) et au compte utilisateur (User account information). Certains champs seront pré-remplis, merci de les vérifier et de les corriger au besoin.

Vous pourrez également changer l'adresse e-mail à laquelle tous les PO ultérieurs seront envoyés.

Toutes les informations, à l'exception du Username, peuvent être modifiées plus tard.

| Name:*          | Olivia                                                                                        | veeters                                                                                                    |
|-----------------|-----------------------------------------------------------------------------------------------|----------------------------------------------------------------------------------------------------|
| Email:*         |                                                                                               |                                                                                                    |
| Email:*         |                                                                                               |                                                                                                    |
|                 | Olivia.Peeters@MyCompany.be                                                                   |                                                                                                    |
|                 | Vse my email as my userna                                                                     | ame                                                                                                    |
| Username:*      | Olivia.Peeters@MyCompany.be                                                                   |                                                                                                    |
|                 |                                                                                               |                                                                                                    |
| Password:*      | •••••                                                                                         |                                                                                                    |
|                 | ******                                                                                        |                                                                                                    |
|                 |                                                                                               |                                                                                                    |
| Language:       | English                                                                                       | $\sim$                                                                                                    |
| Email c The dom | Domain                                                                                        | as not                                                                                                    |
| Cancel          | our company's domain<br>want to use it?                                                       | 1. Do                                                                                                    |
|                 | Username:*<br>Password:*<br>Language:<br>Confirm<br>The dom<br>match yo<br>you still<br>Yes N | Username:* Olivia.Peeters@MyCompan<br>Password:*<br>Language: English<br>Confirm Domain<br>The domain you specified doe<br>match your company's domain<br>you still want to use it?<br>Yes No |

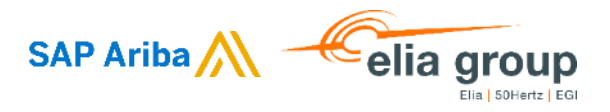

#### **Connexion à votre compte**

Vous êtes prêt(e) à utiliser Ariba Business Network.

Le point de départ est le bouton « Process order » dans l'e-mail original. Il vous redirigera vers la page de connexion du portail fournisseur d'Ariba : Supplier Login

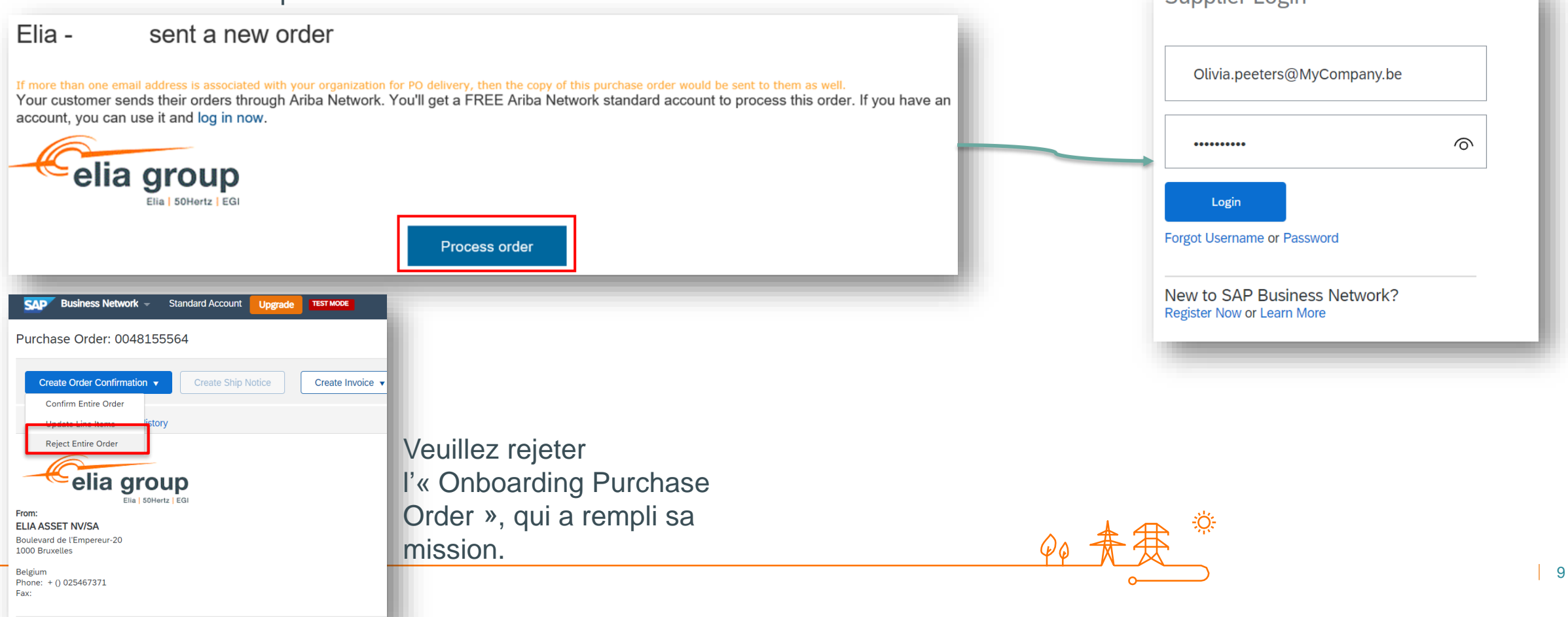

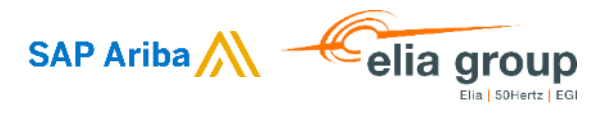

#### Paramétrage de votre compte

Nous vous conseillons d'ajuster les paramètres de votre compte, cela simplifiera le processus lorsque vous créerez une facture. En plus des champs obligatoires, nous vous conseillons d'indiquer votre numéro de TVA (Tax ID) et de créer des coordonnées bancaires (Bank Information). Ces informations sont obligatoires sur la facture et seront pré-remplies si elles figurent sur votre compte.

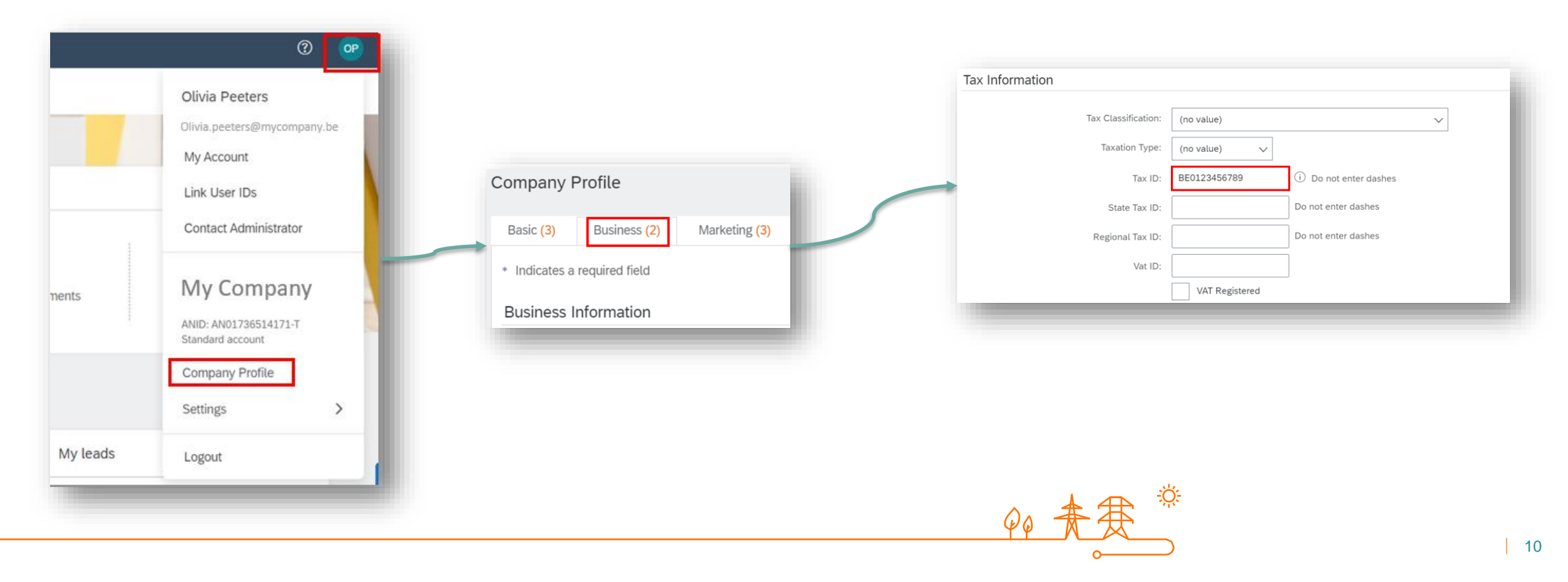

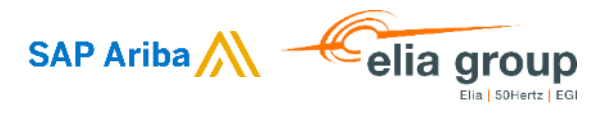

11

#### Paramétrage de votre compte

Nous vous conseillons d'ajuster les paramètres de votre compte, cela simplifiera le processus lorsque vous créerez une facture. En plus des champs obligatoires, nous vous conseillons d'indiquer votre numéro de TVA (Tax ID) et de créer des coordonnées bancaires (Bank Information). Ces informations sont obligatoires sur la facture et seront pré-remplies si elles figurent sur votre compte.

|                            | 0 🗐                                           |                       |        |       |          |                          |                   |
|----------------------------|-----------------------------------------------|-----------------------|--------|-------|----------|--------------------------|-------------------|
|                            | _                                             |                       |        |       |          | Remittance Address       |                   |
|                            | Olivia Peeters<br>Olivia.Peeters@myCompany.be |                       |        |       |          | Address 1:               | * Kerkstraat 3    |
| ACCOUNT SETTINGS           | My Account                                    |                       |        |       |          | Address 2:               | :                 |
| Customer Relationships     | Link User IDs                                 | EFT/Check Remittances |        |       |          | Postal Code:             | .* 1831           |
| Users                      | Contact Administrator                         |                       |        |       |          | City                     | * Diegem          |
| Notifications              | 11.6                                          | Address 1             | City   | State | с        | State:                   | Select ~          |
| Application Subscriptions  | MID ANTITISTATION                             |                       |        |       | No items | Country/Region:          | * Belgium [BEL] V |
| Account Registration       | Standard account                              |                       |        |       |          | Contact                  | Select contact    |
| Electronic Order Routing   | Company Profile                               |                       | Create |       |          |                          | Factoring Service |
| Electronic Invoice Routing | Settings >                                    |                       |        |       |          |                          |                   |
| Accelerated Payments       | Logout                                        |                       |        |       |          | Remittance ID Assignment |                   |
| Remittances                |                                               |                       |        |       |          | Customer 1               | Remittance ID     |
| Data Deletion Criteria     |                                               |                       |        |       |          |                          |                   |
| Data Deletion Criteria     |                                               |                       |        |       |          | Elia                     | BE73000006060     |
| Network Notifications      |                                               |                       |        |       |          |                          |                   |
| Audit Logs                 | 35%                                           |                       |        |       |          | **                       |                   |
|                            |                                               |                       |        |       |          |                          |                   |
|                            |                                               |                       |        |       |          | <u>YUNA</u>              |                   |

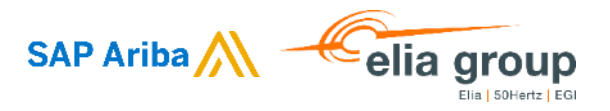

#### **Plus d'informations**

Veuillez vous rendre sur notre site internet pour plus d'informations :

- <u>https://www.elia.be/en/suppliers/information-and-tools</u>
- <u>https://www.elia.be/fr/fournisseurs/infos-et-outils</u>
- <u>https://www.elia.be/nl/leveranciers/informatie-en-tools</u>

Toutes vos questions sont les bienvenues à l'adresse ariba.suppliers@elia.be.

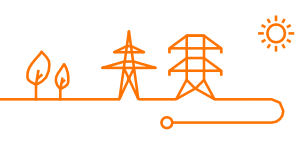

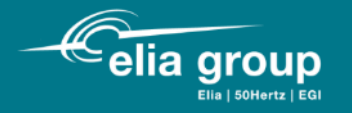

# Merci.

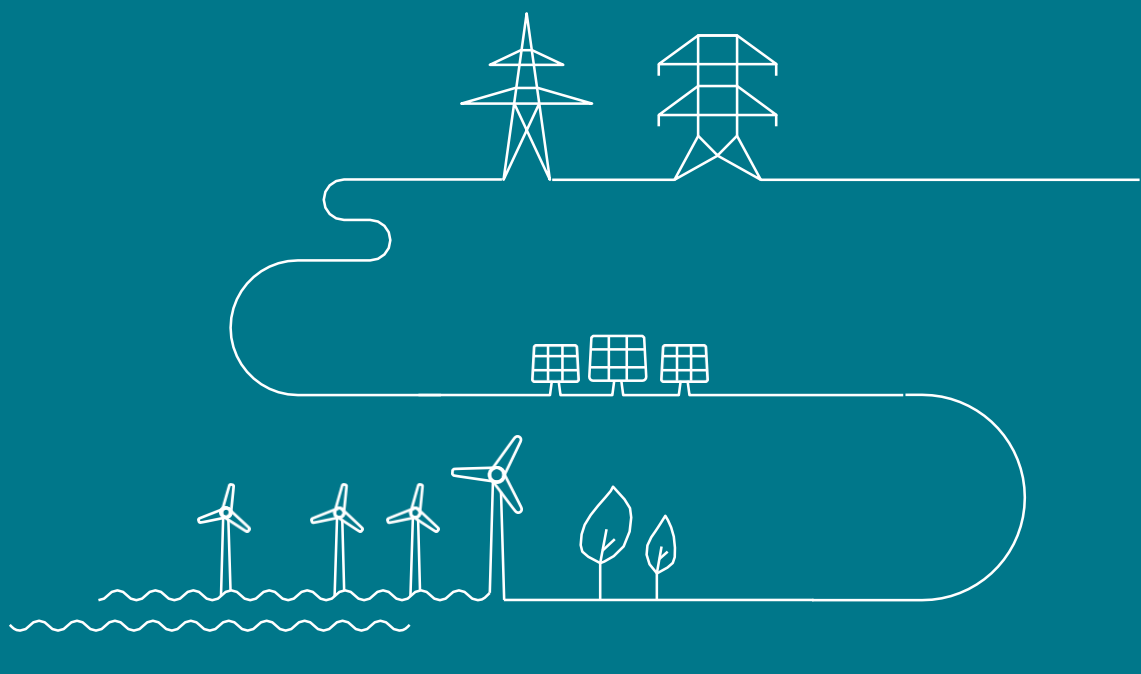